# **Formatting Assignment I Instructions**

## Open Microsoft Word

#### Save file

| 副 D                                                                | ocument1 - Microsoft Word                   |                                      |                 |  |  |  |  |
|--------------------------------------------------------------------|---------------------------------------------|--------------------------------------|-----------------|--|--|--|--|
| Eile                                                               | e Edit Yiew Insert Format Tools             | Table Window Help Type a questi      | on for help 🔹 🗙 |  |  |  |  |
|                                                                    | New Ctrl-                                   | N 💅 🗤 - 🖙 - 🍓 년 🗔 😡 🏭 🐼 🍕 100% 🕞 🕄 🗸 |                 |  |  |  |  |
| Ê                                                                  | Open Ctrl+                                  |                                      |                 |  |  |  |  |
| 000                                                                | Close                                       |                                      |                 |  |  |  |  |
|                                                                    | Save Ctrl-                                  |                                      |                 |  |  |  |  |
|                                                                    | Save <u>A</u> s                             |                                      | <u> </u>        |  |  |  |  |
|                                                                    | Save as Web Page                            |                                      |                 |  |  |  |  |
| 1                                                                  | Searc <u>h</u>                              |                                      |                 |  |  |  |  |
|                                                                    | Versions                                    |                                      |                 |  |  |  |  |
|                                                                    | We <u>b</u> Page Preview                    |                                      |                 |  |  |  |  |
|                                                                    | Page Setyp                                  |                                      |                 |  |  |  |  |
| D.                                                                 | Print Pre <u>v</u> iew                      |                                      |                 |  |  |  |  |
| 8                                                                  | Print Ctrl-                                 | P                                    |                 |  |  |  |  |
|                                                                    | Sen <u>d</u> To                             | ( <b>b</b> )                         |                 |  |  |  |  |
|                                                                    | Properties                                  |                                      | -               |  |  |  |  |
|                                                                    | <u>1</u> H:\\Formatting Assignment One Inst |                                      |                 |  |  |  |  |
|                                                                    | 2 H:\spa\SPA\\Formatting Assignment 1       |                                      |                 |  |  |  |  |
|                                                                    | 3 H:\2009-2010\\Student Bulletin Board      |                                      |                 |  |  |  |  |
|                                                                    | 4 H:\2009-2010\Seating Charts\Label Five    |                                      |                 |  |  |  |  |
|                                                                    | Exit                                        |                                      |                 |  |  |  |  |
| 2                                                                  |                                             |                                      |                 |  |  |  |  |
| 1                                                                  |                                             |                                      |                 |  |  |  |  |
|                                                                    |                                             |                                      |                 |  |  |  |  |
|                                                                    |                                             |                                      |                 |  |  |  |  |
| 4                                                                  |                                             |                                      | <b>•</b>        |  |  |  |  |
|                                                                    |                                             |                                      | 1               |  |  |  |  |
|                                                                    |                                             |                                      | Ŧ               |  |  |  |  |
|                                                                    |                                             |                                      |                 |  |  |  |  |
|                                                                    |                                             |                                      |                 |  |  |  |  |
| Contact and the assignments  Contact and the assignment  Missesser |                                             |                                      |                 |  |  |  |  |
| Start Comercial Assignments Comercial Assignment                   |                                             |                                      |                 |  |  |  |  |

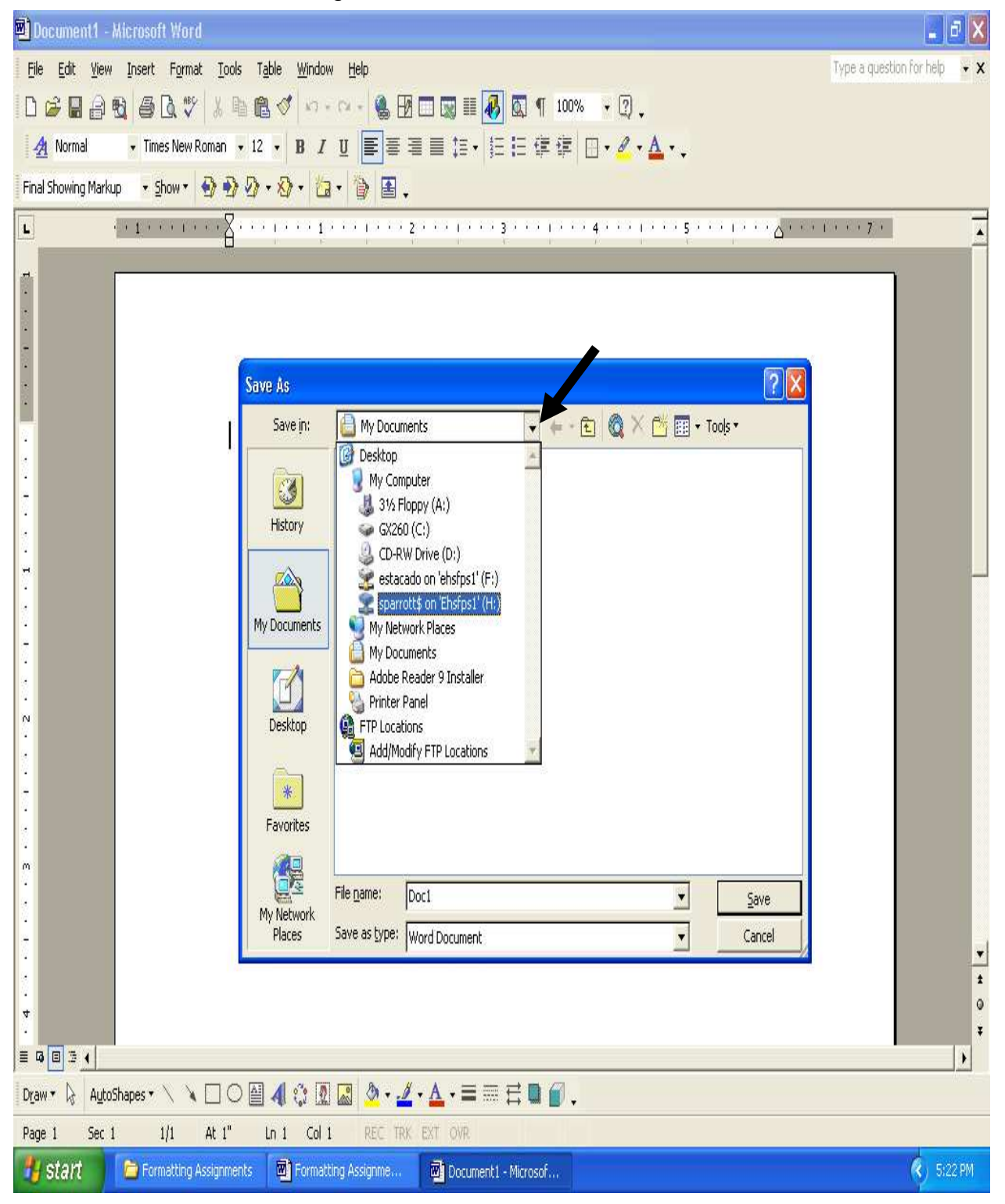

Click on down arrow and drag down to select Drive H

Double click on the file folder Word

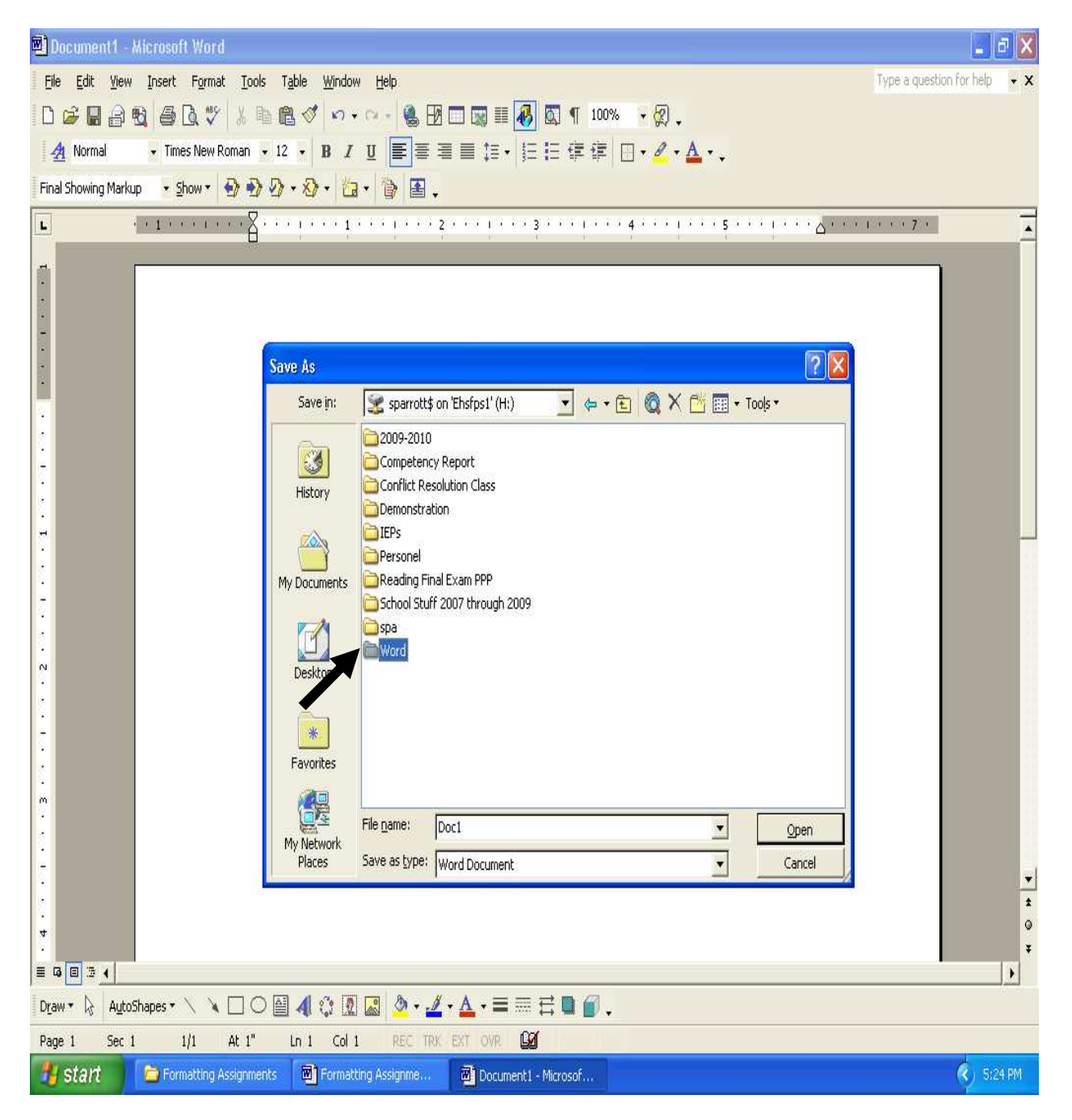

Type in the filename Formatting Assignment 1 and press the Save button

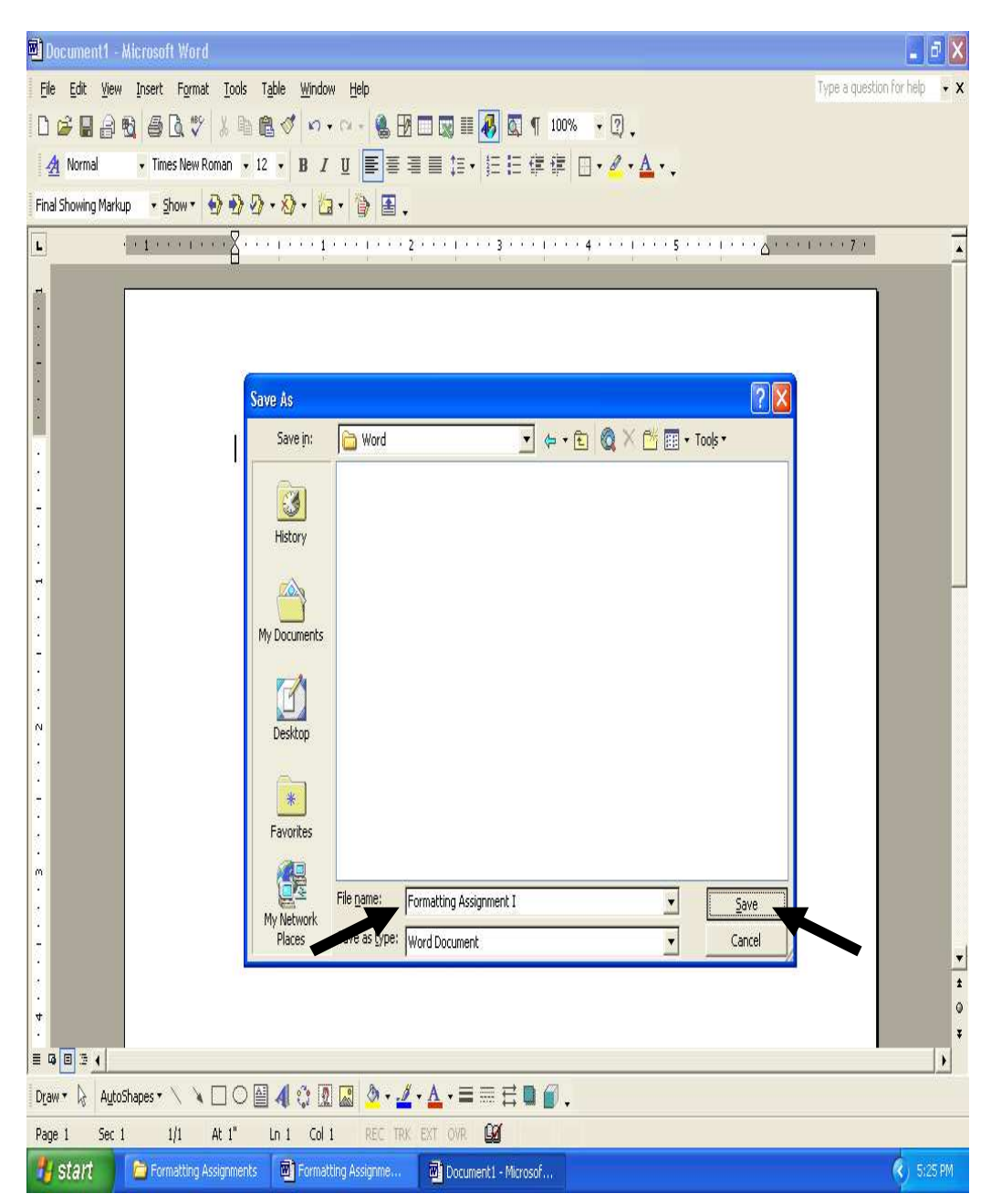

#### Create a header

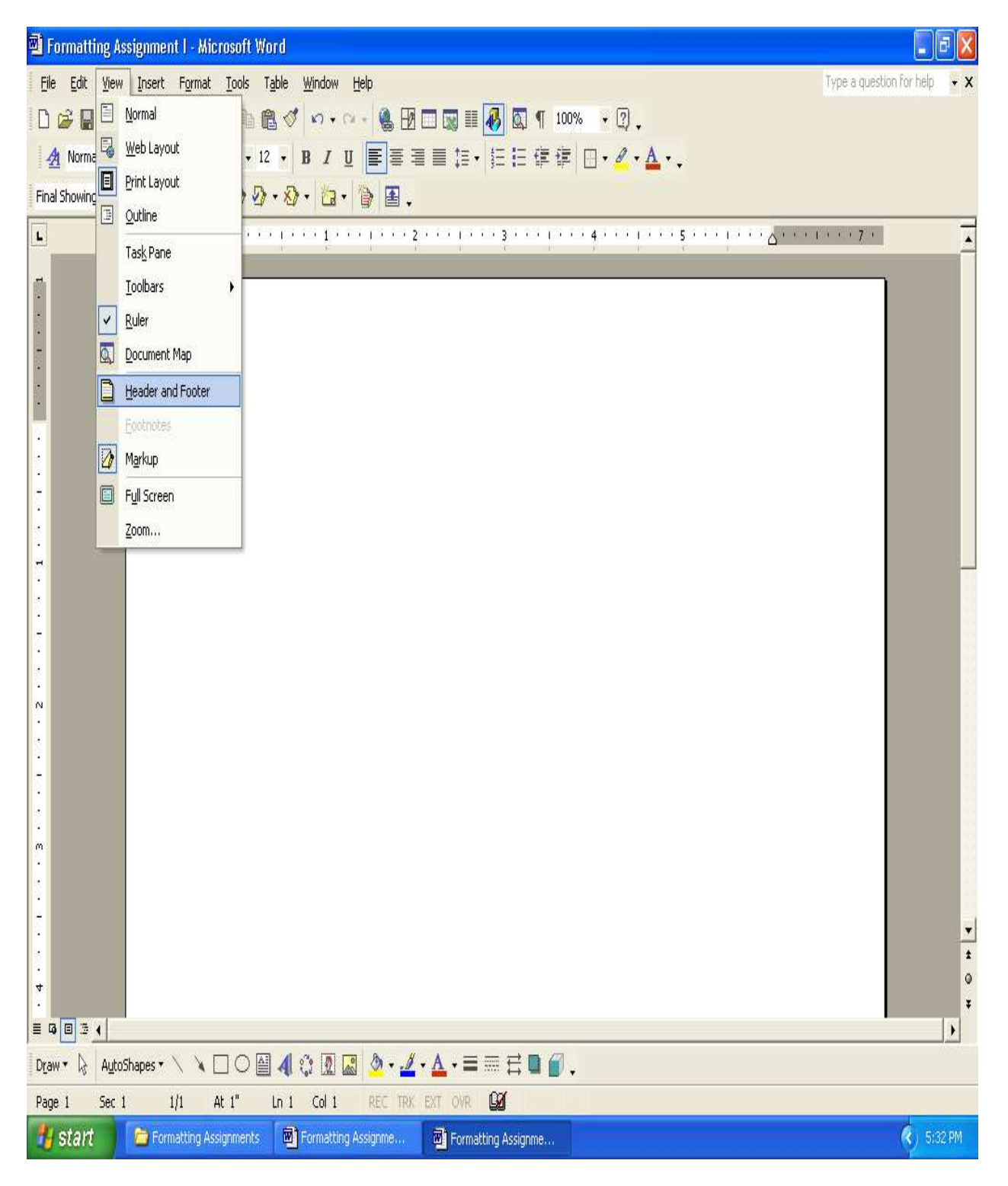

Type your name and the filename, press the Close button

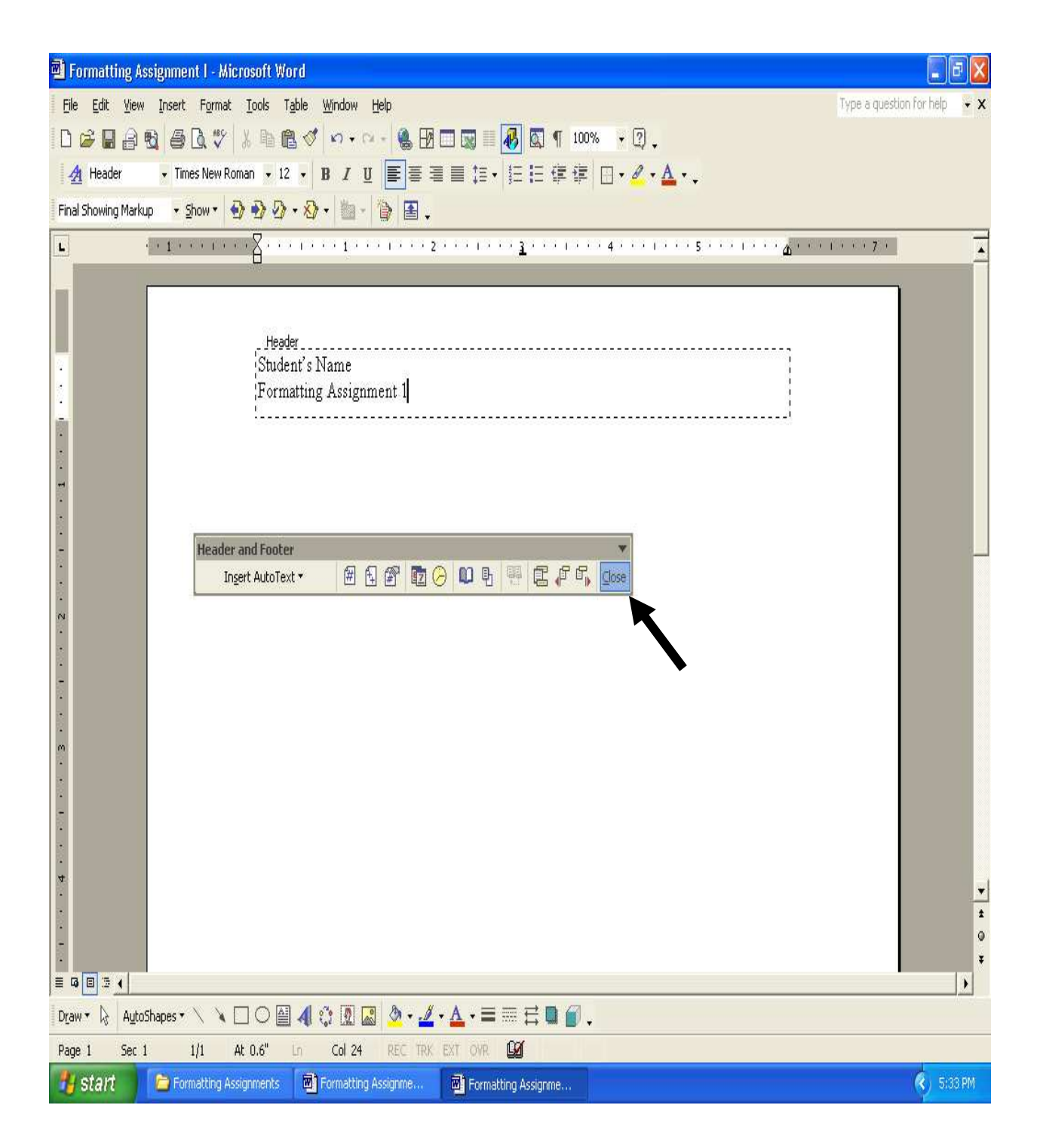

#### Change the font size to 36

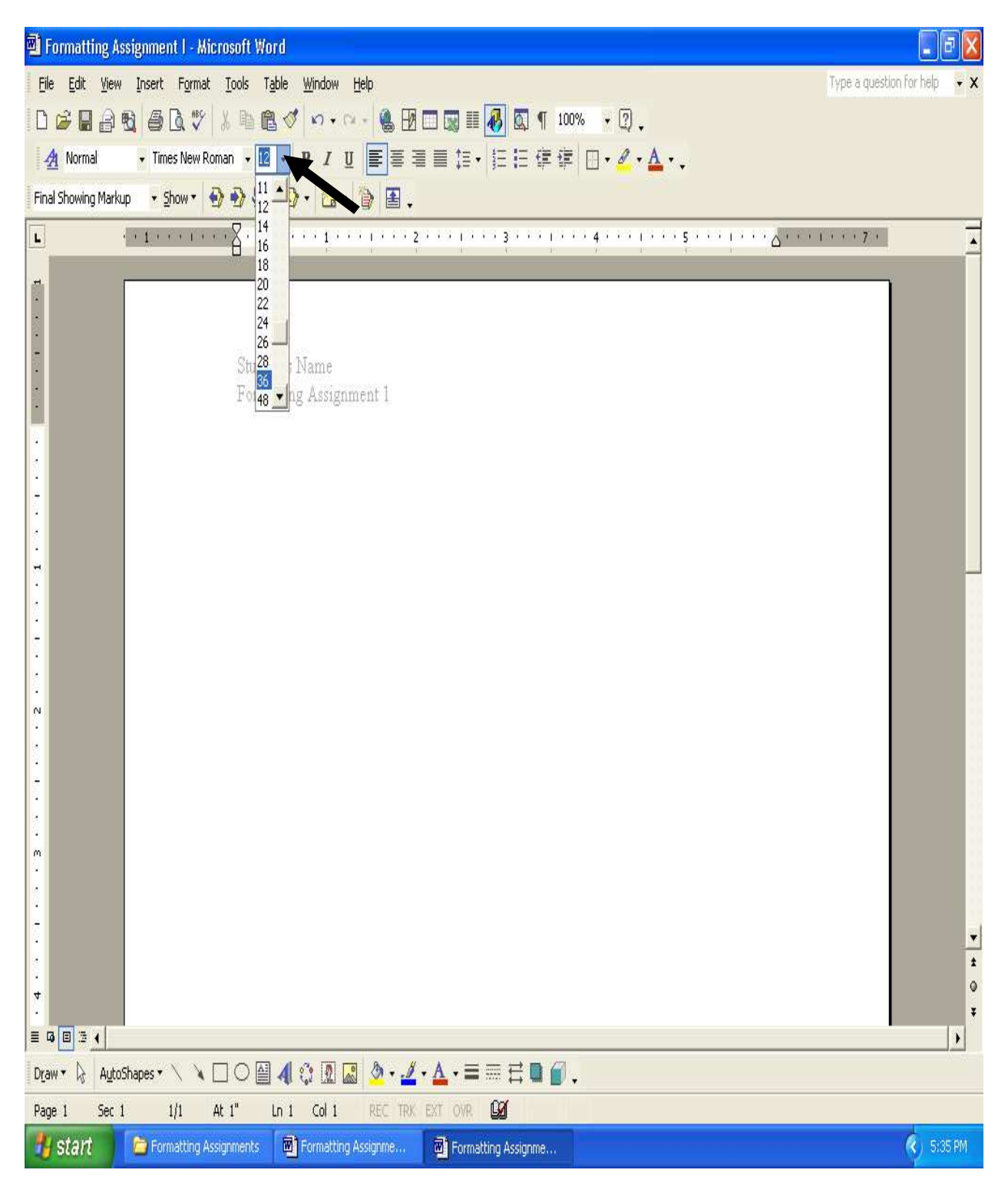

Change the font to Copperplate Gothic Bold

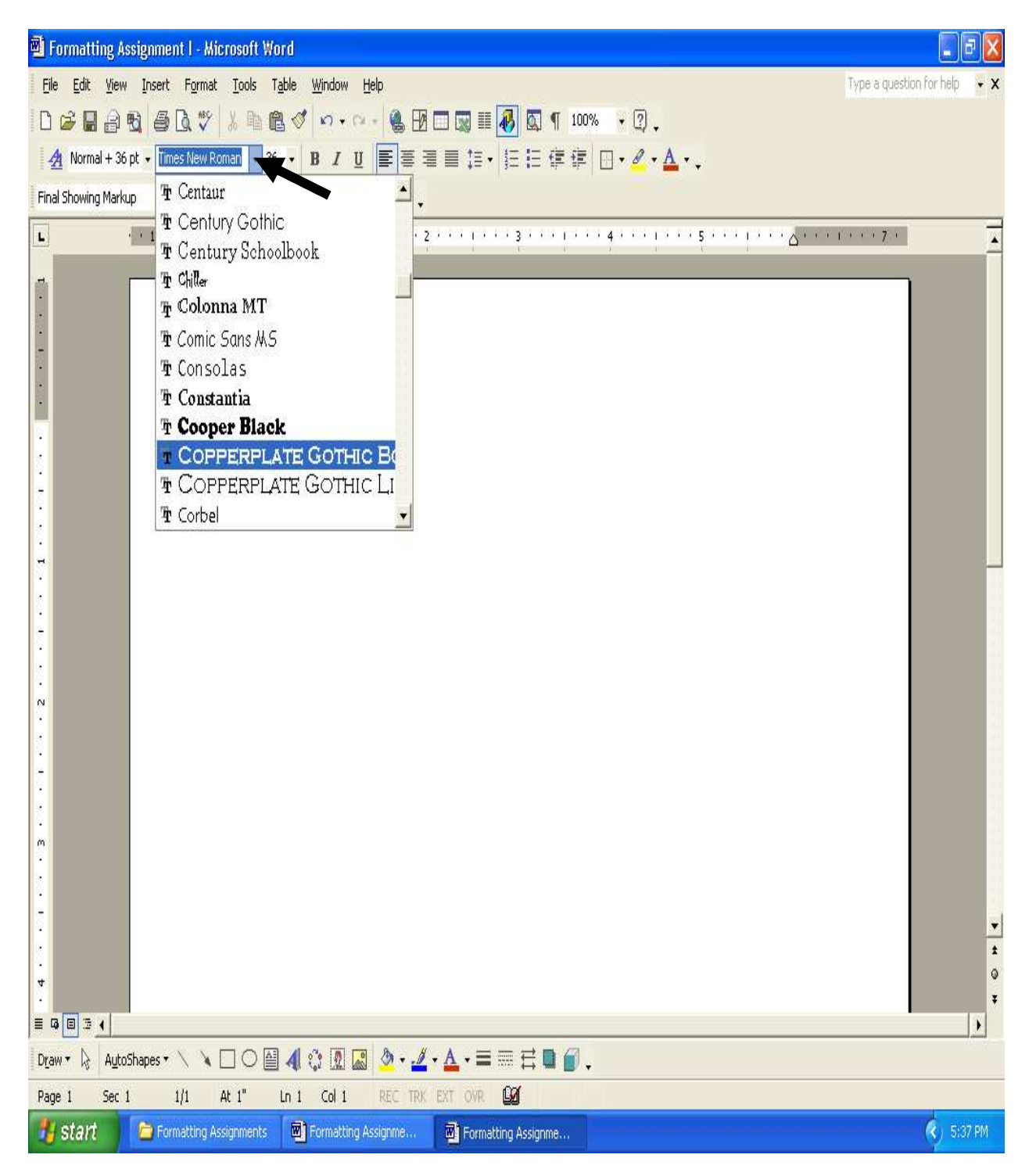

Type Play Auditions...

Press the Enter key

Press the tab key four times

Type ... for Grease!

Press the Enter key twice

Insert the clip art

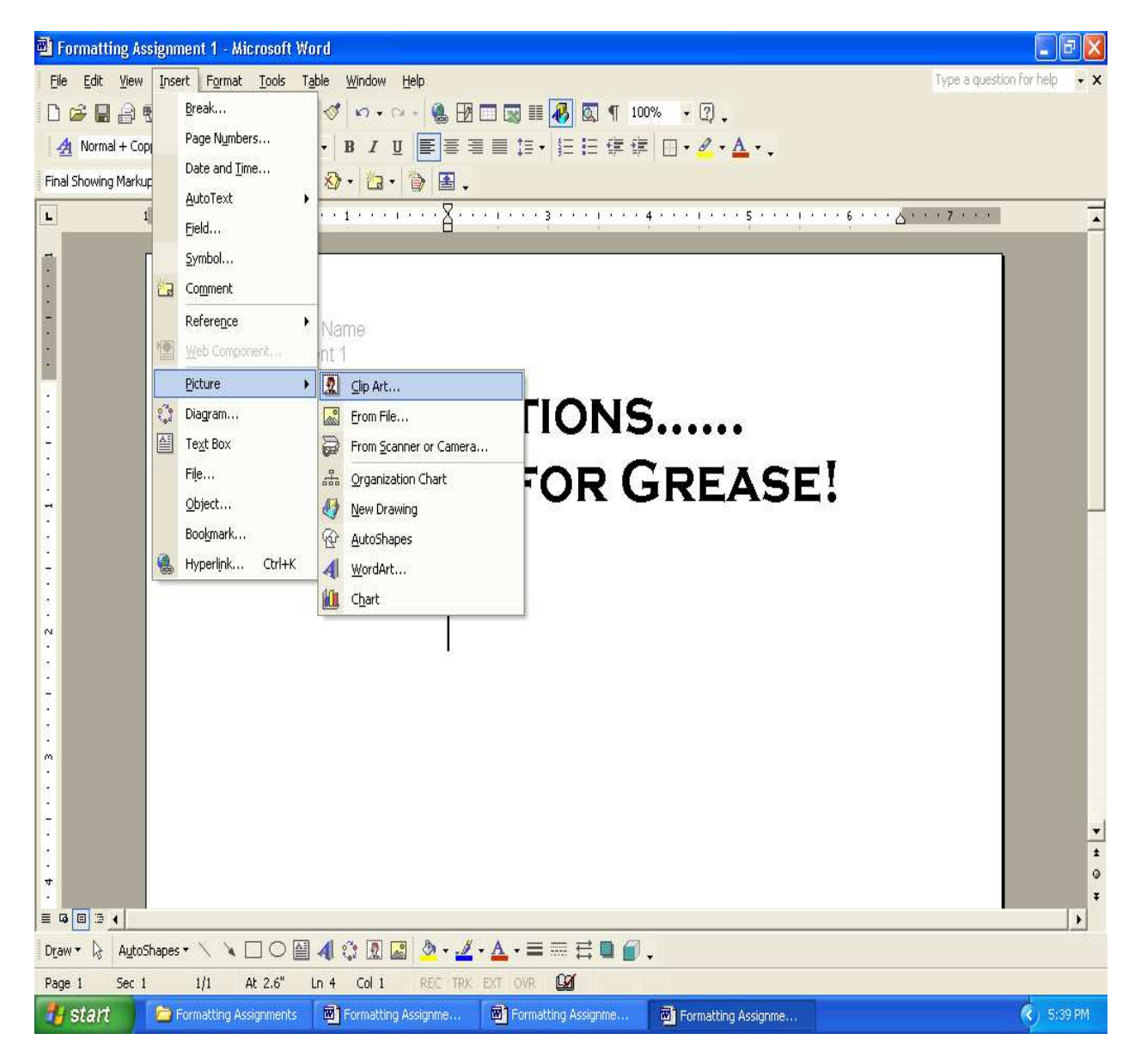

Type in mask and press the Search button

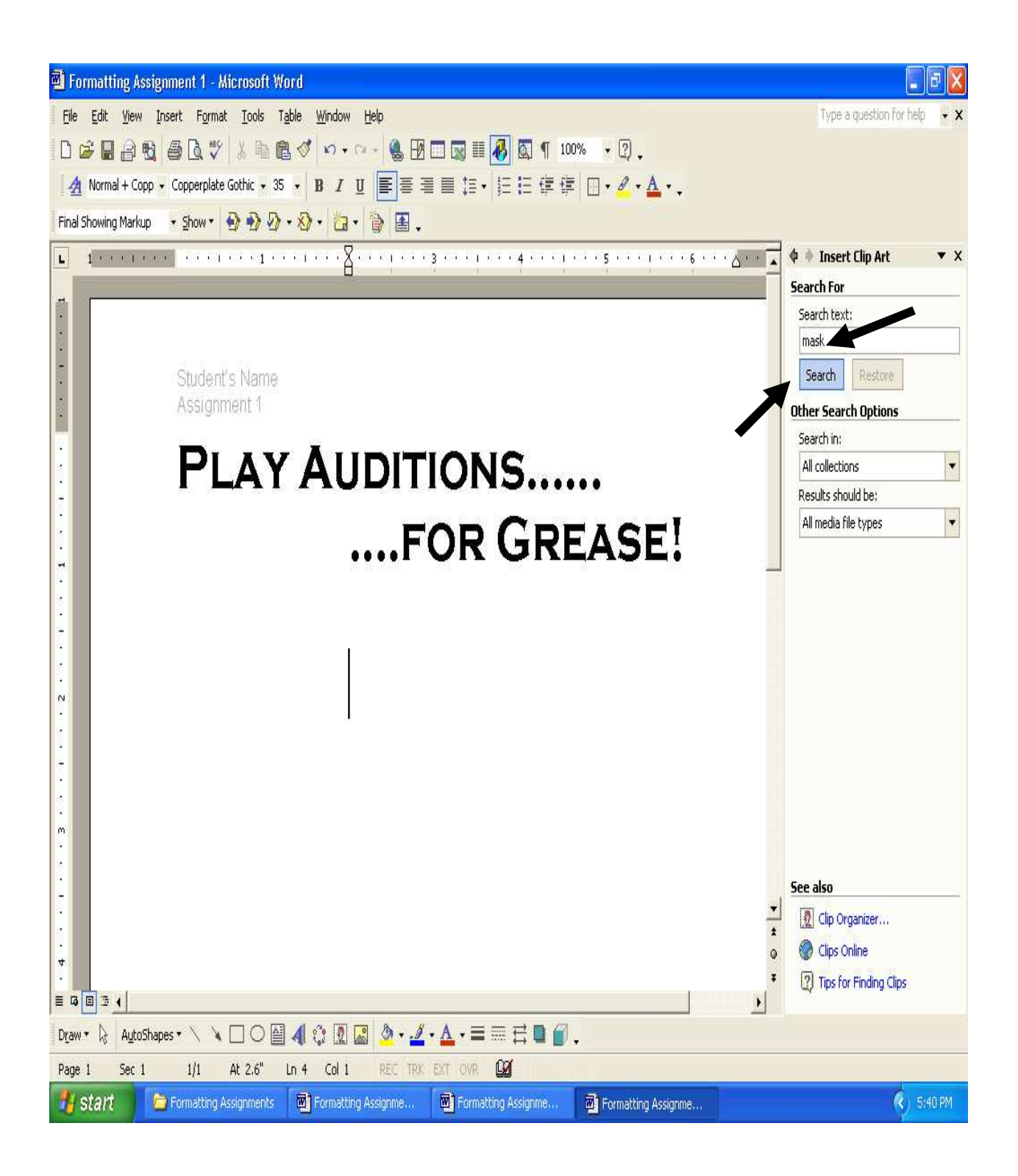

Pick any mask and click on it

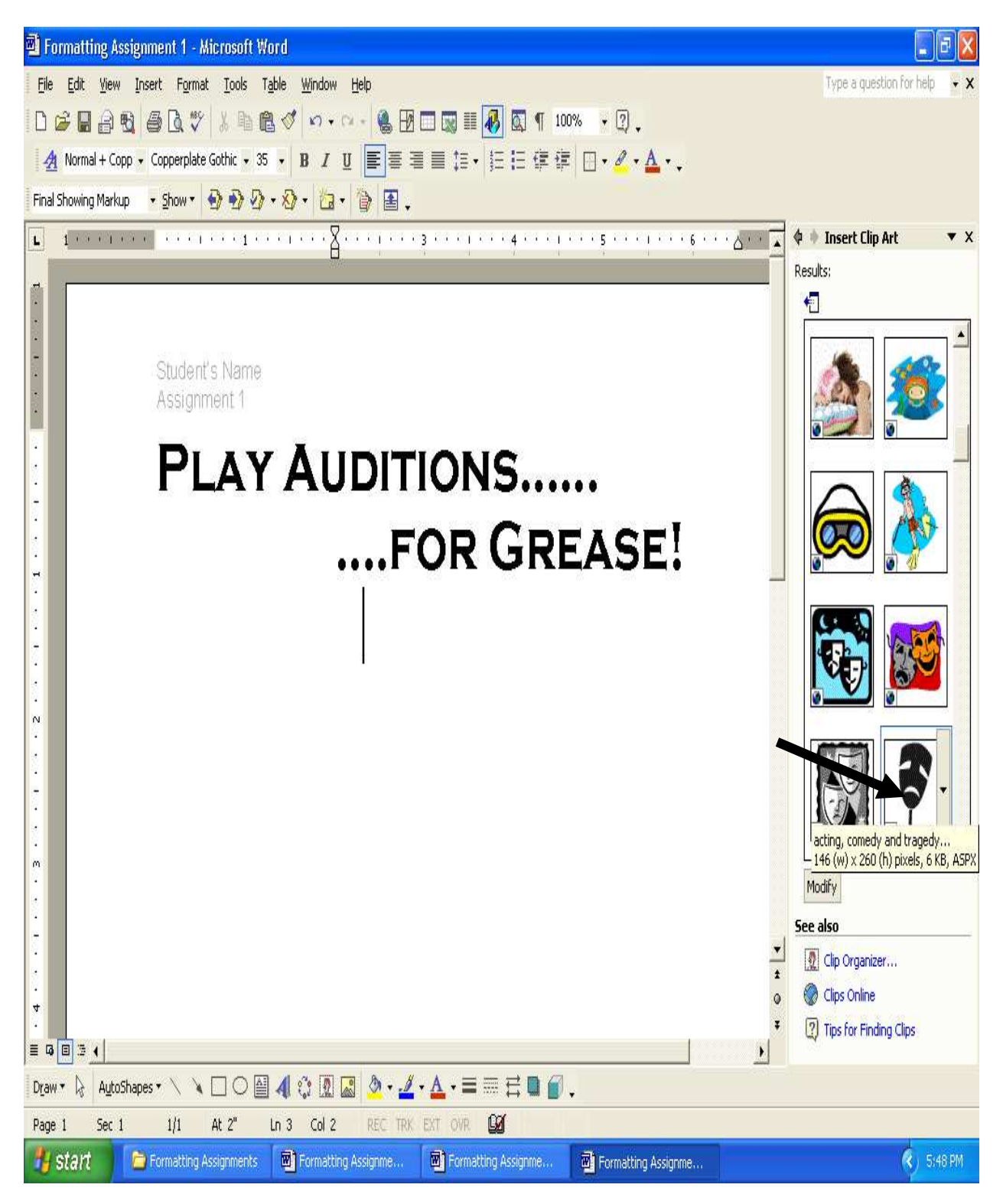

### Close the Clip Art box

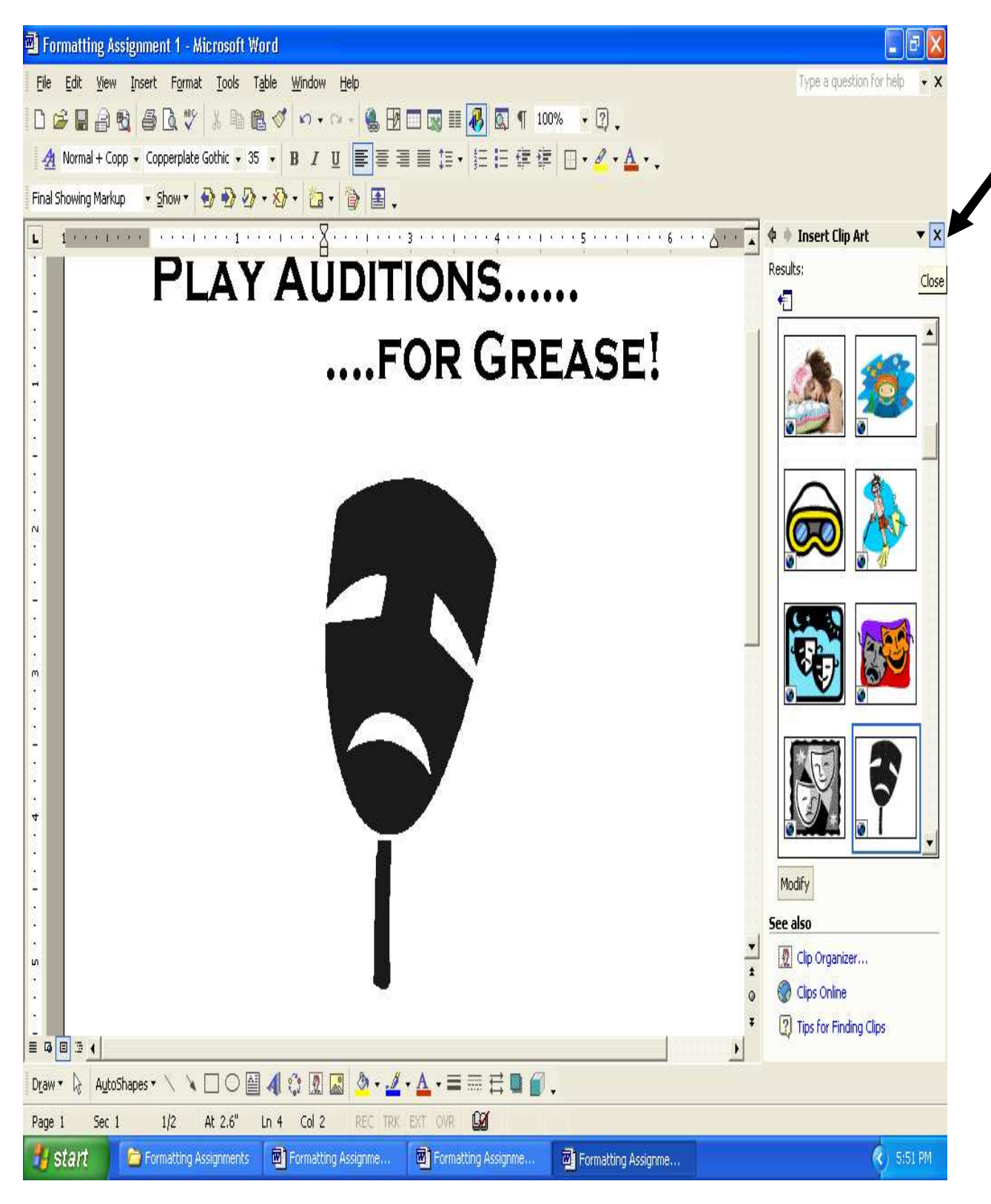

Format the picture by clicking one time on the picture

Press the right mouse button

Drag down and select Format Picture

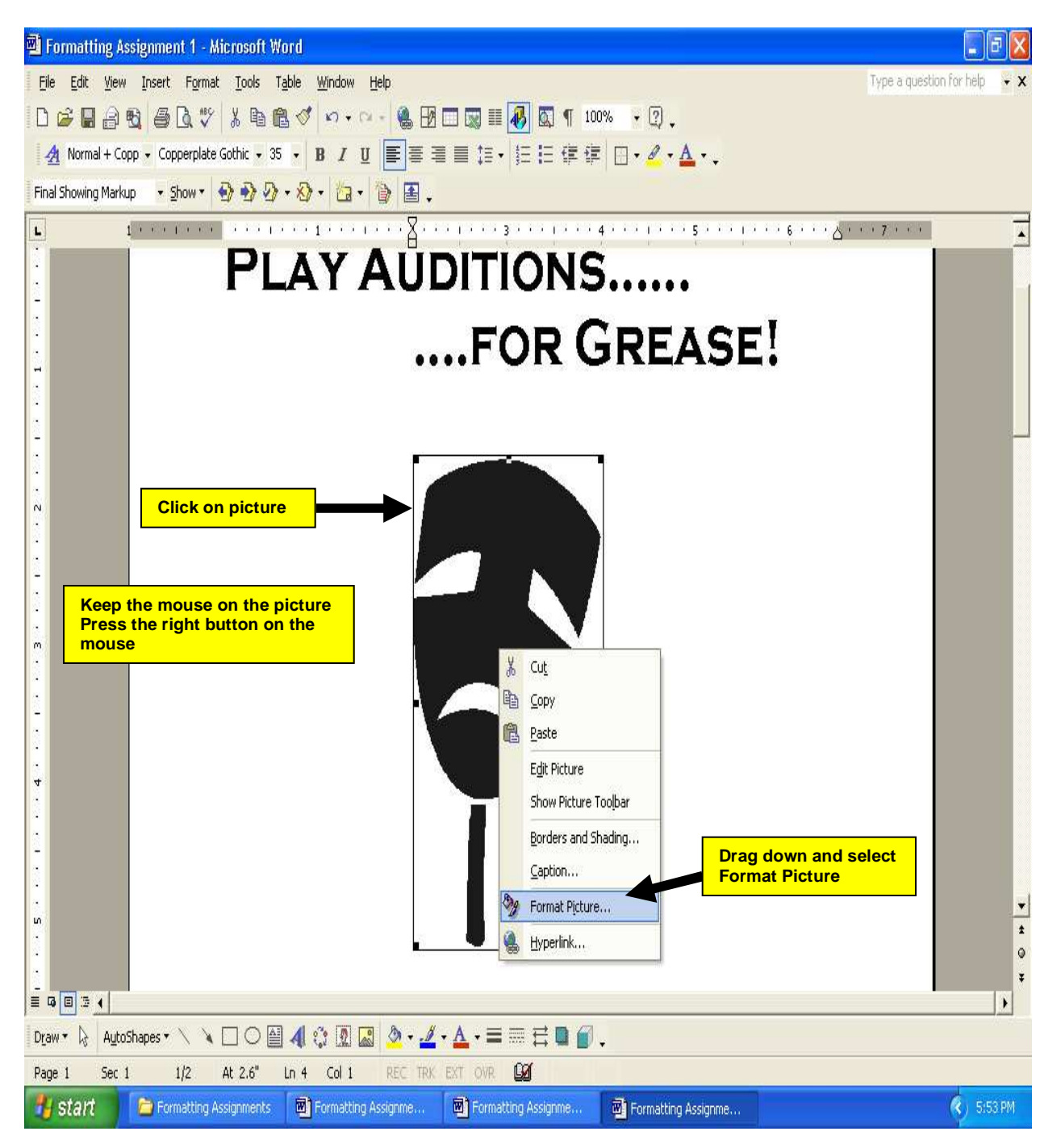

Click on Layout

Click on Tight

Click on OK

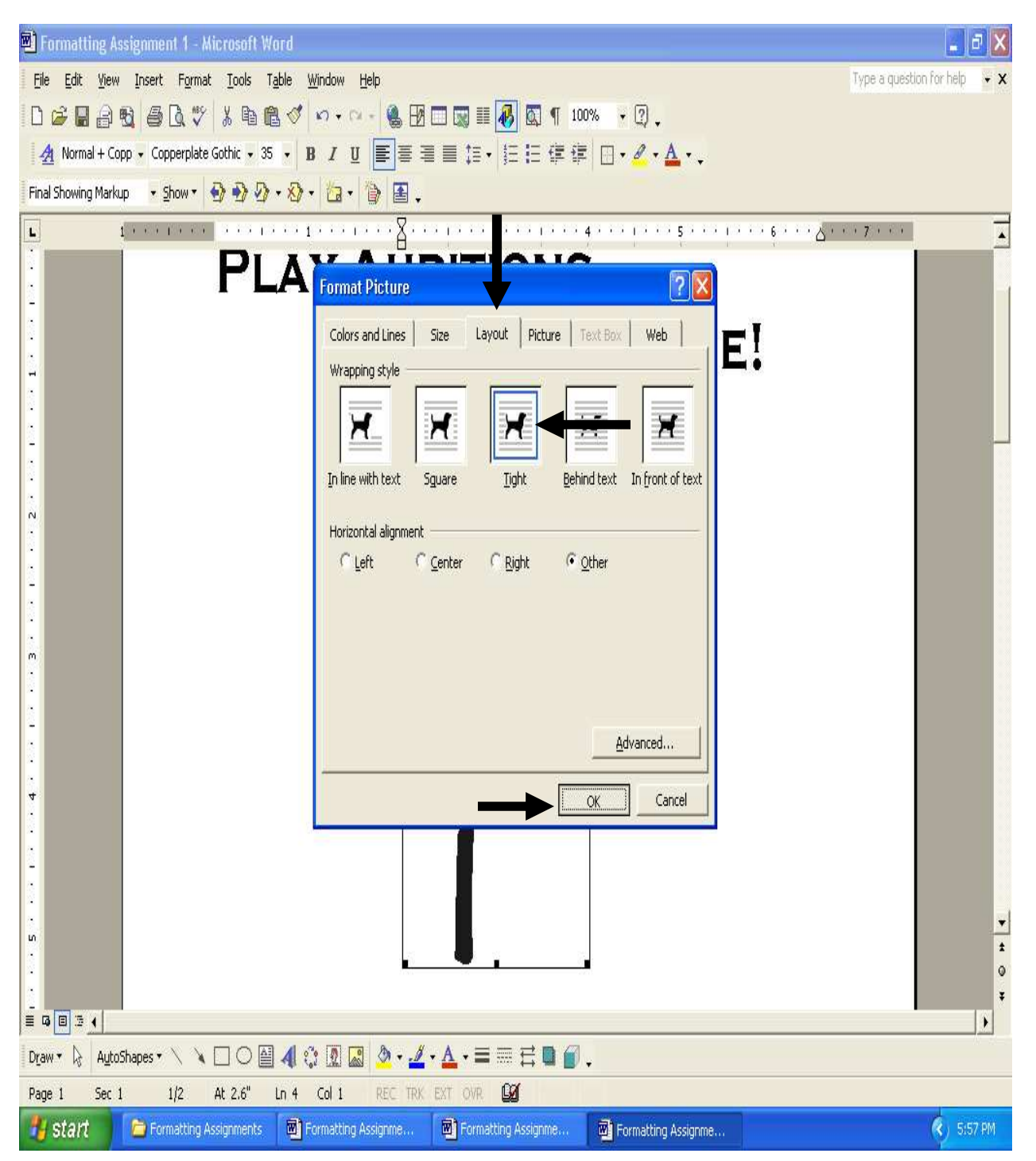

#### Double click below the clip art

Change the font size to 18

Change the font to Comic Sans MS

Press Bold, press Center and press the Caps Lock button (on keyboard)

| 🖻 Formatting Assignment 1 - Microsoft Word                                                                                   |             |  |  |  |  |  |  |  |
|----------------------------------------------------------------------------------------------------|-------------|--|--|--|--|--|--|--|
| File     Edit     View     Insert     Format     Tople     Window     Help     Type a question for help                      |             |  |  |  |  |  |  |  |
| □ 😂 🖬 🗃 🔩 🥌 🔩 🌾 🙏 🖻 🎕 🝼 👓 - 😪 🕂 🗔 🖼 🐼 🖬 💷 🐼 🖬 🕮 🖉 🗠 - 😪 .                                                                    |             |  |  |  |  |  |  |  |
| 👍 Normal + Comit - Comit Sans M5 - 18 - 🖪 / U 副 副 目 目 日 日 日 日 日 日 日 日 日 日 日 日 - 🖉 - 🛕 - 🥊                                    |             |  |  |  |  |  |  |  |
| Final Showing Markup 🗸 🐨 🐨 🐨 🖓 👘 🖓 👘                                                                                         |             |  |  |  |  |  |  |  |
| T                                                                                                    | Ā           |  |  |  |  |  |  |  |
|                                                                                                    |             |  |  |  |  |  |  |  |
|                                                                                                    |             |  |  |  |  |  |  |  |
|                                                                                                    |             |  |  |  |  |  |  |  |
| N                                                                                                    |             |  |  |  |  |  |  |  |
|                                                                                                    |             |  |  |  |  |  |  |  |
|                                                                                                    |             |  |  |  |  |  |  |  |
|                                                                                                    |             |  |  |  |  |  |  |  |
|                                                                                                    |             |  |  |  |  |  |  |  |
|                                                                                                    |             |  |  |  |  |  |  |  |
|                                                                                                    |             |  |  |  |  |  |  |  |
|                                                                                                    |             |  |  |  |  |  |  |  |
|                                                                                                    |             |  |  |  |  |  |  |  |
|                                                                                                    |             |  |  |  |  |  |  |  |
|                                                                                                    |             |  |  |  |  |  |  |  |
|                                                                                                    |             |  |  |  |  |  |  |  |
| <u>v</u>                                                                                                    |             |  |  |  |  |  |  |  |
|                                                                                                    |             |  |  |  |  |  |  |  |
|                                                                                                    |             |  |  |  |  |  |  |  |
|                                                                                                    | •           |  |  |  |  |  |  |  |
|                                                                                                    | 0           |  |  |  |  |  |  |  |
|                                                                                                    | Ŧ           |  |  |  |  |  |  |  |
| $ \boxed{\begin{array}{c} \hline \\ \hline \\ \hline \\ \hline \\ \hline \\ \hline \\ \hline \\ \hline \\ \hline \\ \hline $ |             |  |  |  |  |  |  |  |
| Page 1 Sec 1 1/2 At 6.8" Ln 14 Col 1 REC TRK EXT OVR                                                                         |             |  |  |  |  |  |  |  |
| 🛃 Start 📄 Formatting Assignments 👜 Formatting Assignme 👜 Formatting Assignme                                                 | (C) 6:00 PM |  |  |  |  |  |  |  |

#### Type HARBOR THEATRE COMPANY

Press the Enter key twice

Set for 1 1/2 line spacing

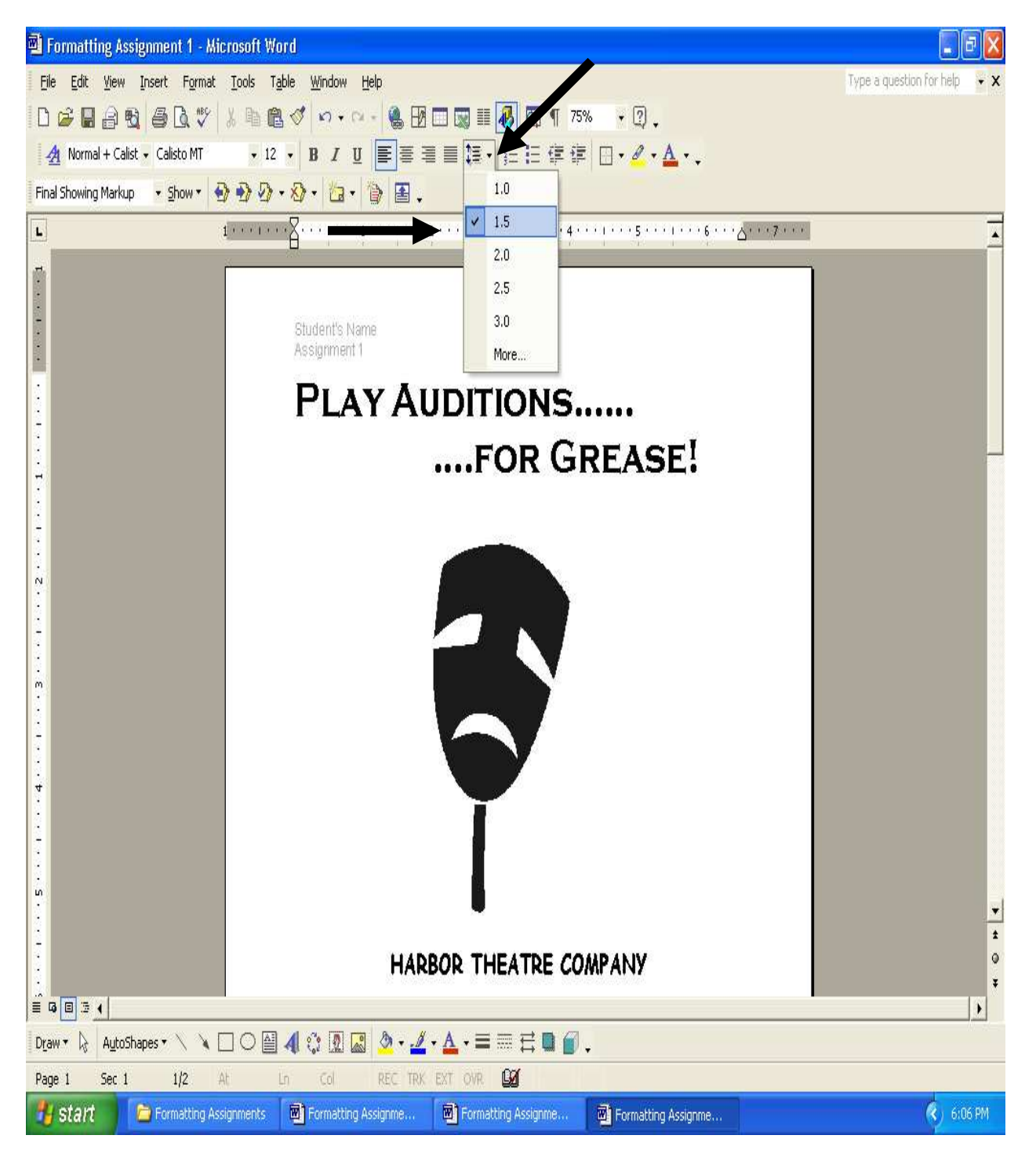

Press the Left Align

Change the font size to 12

Change the font to Calisto MT

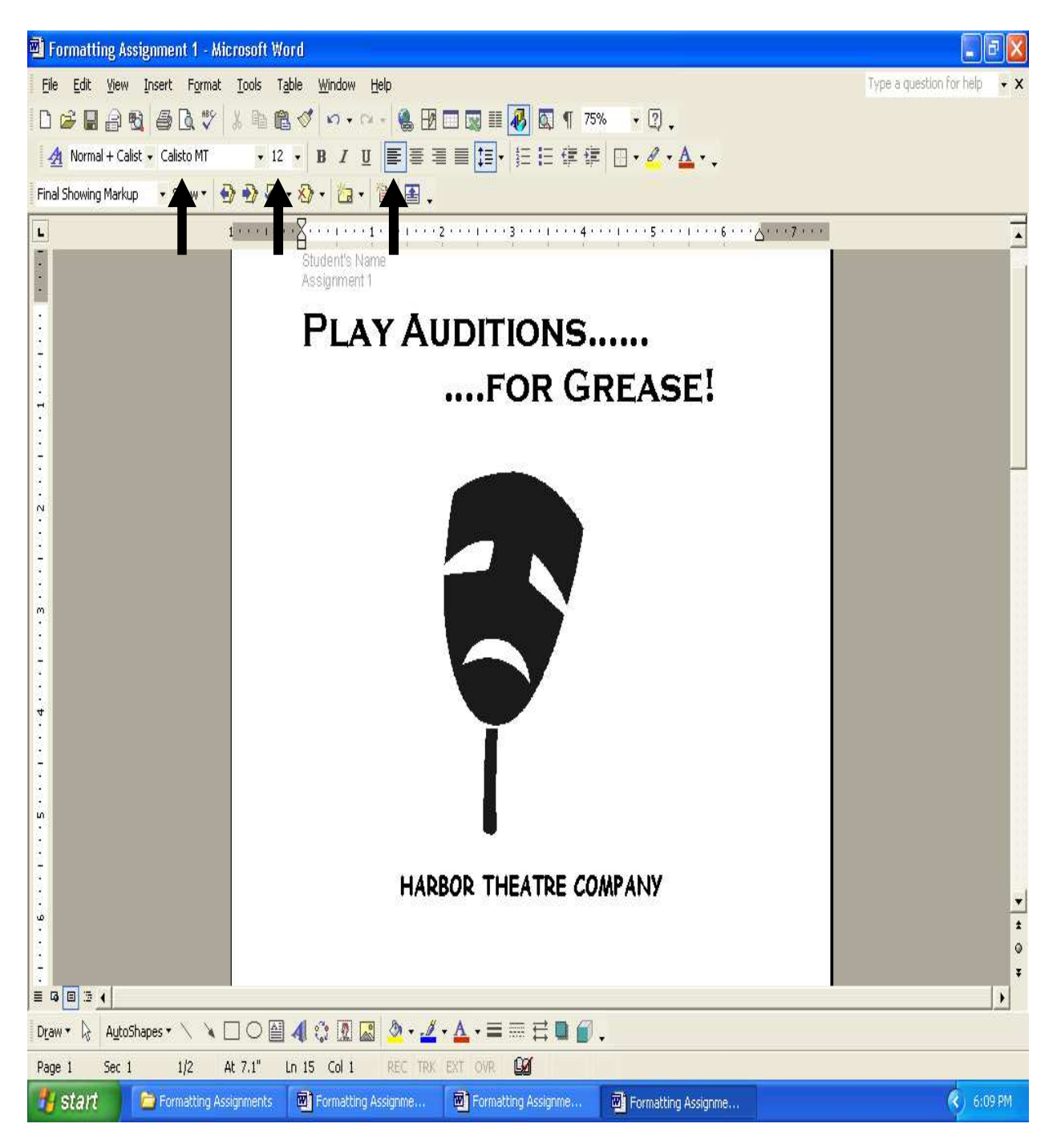

Type paragraph one. Be sure to put *Grease* in Italics. At the end of the paragraph, press the Enter key twice.

Type paragraph two. Be sure to underline **Only Harbor College students**. At the end of the paragraph, press the Enter key twice.

![](_page_17_Picture_2.jpeg)

Press Center and then type the last line

![](_page_18_Picture_1.jpeg)

Change the right and left margin to 1 inch

![](_page_19_Picture_1.jpeg)

| 🔊 Formatting As                                                                                                    | ssignment 1 - Microsoft Word       |                                      | <b>.</b> 2 X    |  |  |  |  |  |
|----------------------------------------------------------------------------------------------------|------------------------------------|--------------------------------------|-----------------|--|--|--|--|--|
| Eile Edit View Insert Format Tools Table Window Help 🗸 🗙 🗸 🗸 View Insert Format Tople Type a question for help                                                                                                    |                                    |                                      |                 |  |  |  |  |  |
| □ 😅 🖬 🔒 🔁 🎒 🖉 🖇 🛍 📽 💅 🖙 + ∞ - 🍓 🗷 🗔 🛒 🐼 ¶ 100% - 2 .                                                                                                    |                                    |                                      |                 |  |  |  |  |  |
| <u>A</u> Normal + Calisto MT + 12 + B I U 巨 喜 喜 重 算 + 狂 臣 律 律 □ + A + A + .                                                                                                    |                                    |                                      |                 |  |  |  |  |  |
| Final Showing Markup - Show - 🚱 🚱 - 🏠 - 🐚 🖀 -                                                                                                    |                                    |                                      |                 |  |  |  |  |  |
| L                                                                                                    | 1                                  | Page Setup                           | · · · 7 · · · · |  |  |  |  |  |
|                                                                                                    |                                    | Margins Paper Layout                 |                 |  |  |  |  |  |
| •                                                                                                    |                                    | Margins                              |                 |  |  |  |  |  |
|                                                                                                    |                                    | Iop: Bottom: 1"                      |                 |  |  |  |  |  |
| •                                                                                                    | Student's Name                     | Left: 1" 🛨 Right: 1"                 |                 |  |  |  |  |  |
|                                                                                                    | Assignment                         | Gutter: 0" 🚖 Gutter position: Left 💌 |                 |  |  |  |  |  |
|                                                                                                    | Ριαν                               | Orientation                          |                 |  |  |  |  |  |
| ÷                                                                                                    |                                    |                                      |                 |  |  |  |  |  |
|                                                                                                    |                                    |                                      |                 |  |  |  |  |  |
| H                                                                                                    |                                    | Portrait Landscape PL:               |                 |  |  |  |  |  |
|                                                                                                    |                                    | Multiple pages: Normal               |                 |  |  |  |  |  |
| ż                                                                                                    |                                    |                                      |                 |  |  |  |  |  |
|                                                                                                    |                                    | Preview                              |                 |  |  |  |  |  |
| N                                                                                                    |                                    | Apply to:                            |                 |  |  |  |  |  |
| 8                                                                                                    |                                    |                                      |                 |  |  |  |  |  |
| Ż                                                                                                    |                                    |                                      |                 |  |  |  |  |  |
|                                                                                                    |                                    |                                      |                 |  |  |  |  |  |
| m                                                                                                    |                                    | Default OK Carcel                    |                 |  |  |  |  |  |
| 2                                                                                                    |                                    |                                      |                 |  |  |  |  |  |
| 7                                                                                                    |                                    |                                      | •               |  |  |  |  |  |
| 2                                                                                                    |                                    |                                      | *               |  |  |  |  |  |
| 4                                                                                                    |                                    |                                      | Ŧ               |  |  |  |  |  |
|                                                                                                    |                                    | _                                    | )               |  |  |  |  |  |
| $  D_{\mathcal{I}}aw \star  _{\mathcal{R}}   AutoShapes \star \setminus  _{\mathcal{R}}   \square \square \square \square \square \square \square \square \square \square \square \square \square \square \square \square \square \square$ |                                    |                                      |                 |  |  |  |  |  |
| Page 1 Sec 1 1/2 At Ln Col REC TRK EXT OVR                                                                                                    |                                    |                                      |                 |  |  |  |  |  |
| 👪 start                                                                                                    | 🔁 Formatting Assignments 🛛 🖻 Forma | tting Assignme 👜 Formatting Assignme | 🔇 6:21 PM       |  |  |  |  |  |

Change the left and right margin to 1 inch and press OK

Print one copy on the Dell 1720

![](_page_21_Picture_1.jpeg)

#### Close and save and turn in for a grade

![](_page_22_Picture_1.jpeg)